*magicolor*<sup>®</sup> 6100

This document provides quick installation information for the magicolor 6100. For further information, refer to the Operation manual (in hardcopy and CD).

Installation Guide

## **A.** Location Requirements

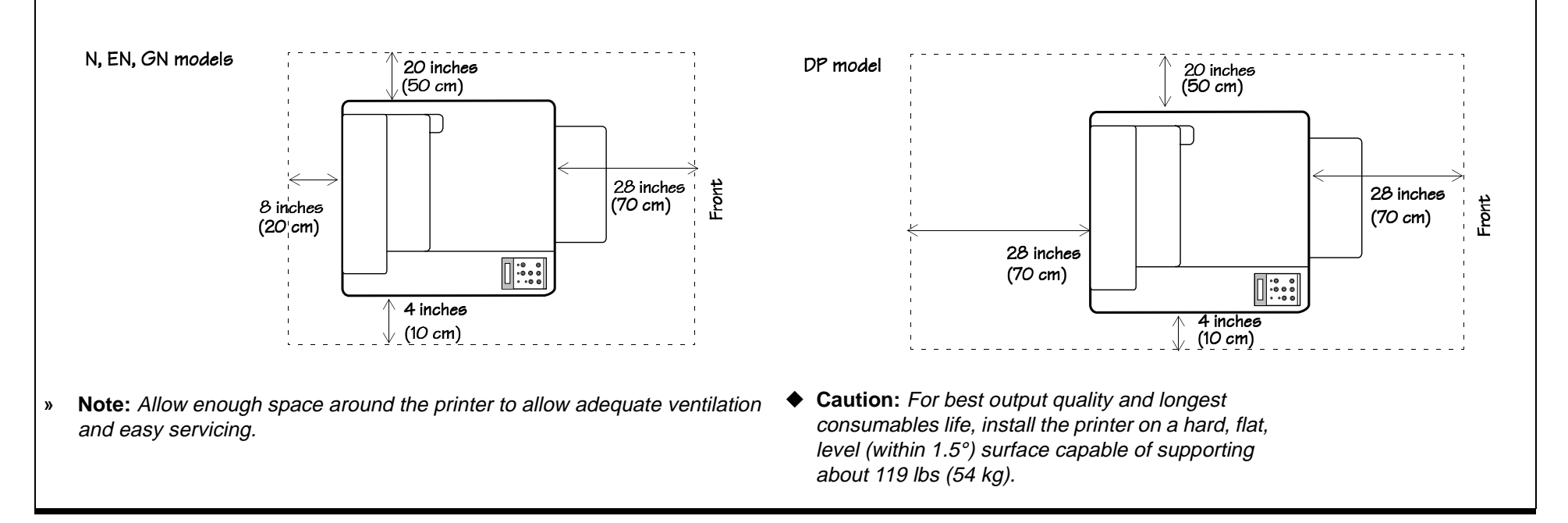

### **B.** Unpacking the Printer

WARNING! The printer weighs about 119 lbs (54 kg). Don't lift it by yourself.
ACHTUNG! Der Drucker wiegt ca 54 kg; bitte versuchen Sie niemals, das Gerät alleine anzuheben oder zu tragen.

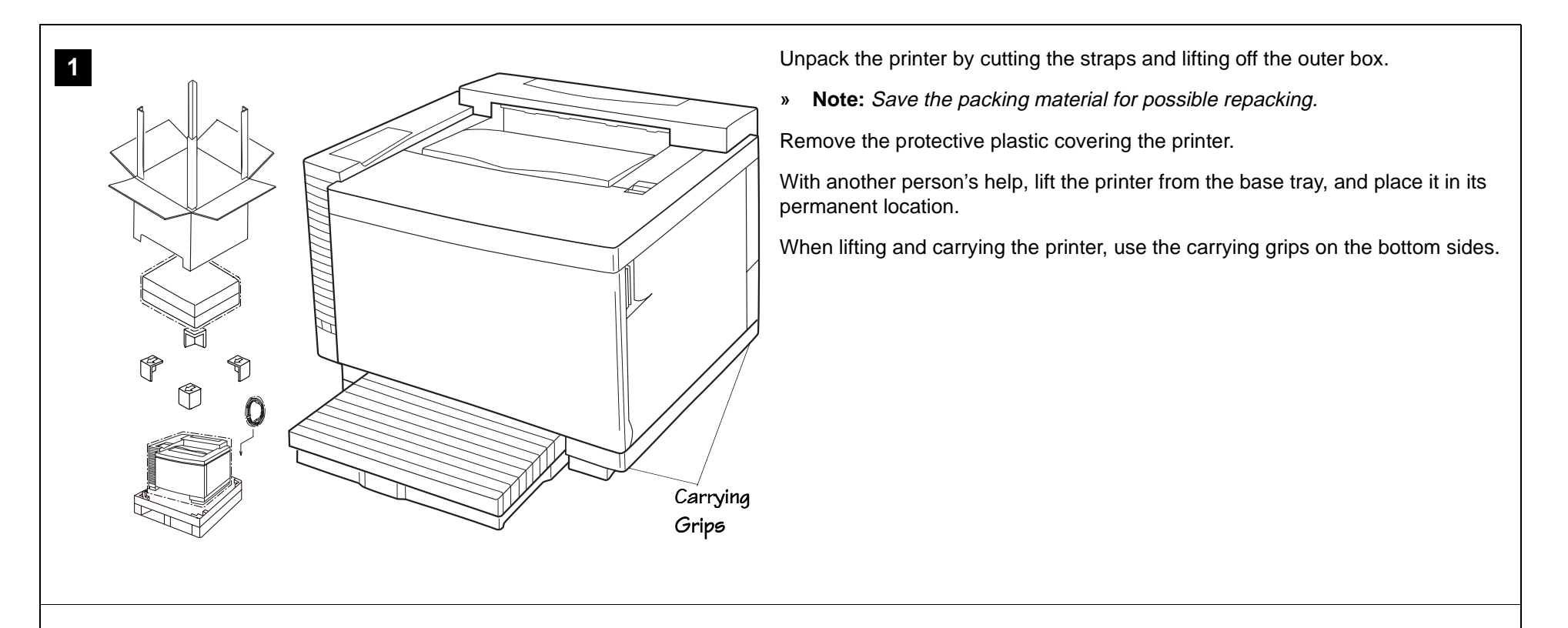

### 2

Check the shipment contents; if any items are missing or damaged, contact your shipping company or your local vendor.

- Printer
- 250-sheet universal media cassette
- Envelope tray adapter
- Consumables starter kit (4 starter toner cartridges, OPC belt cartridge, fuser oil bottle, cleaning roller and oil removal syringe)
- Power cord
- magicolor 6100 Installation Guide (this handout), magicolor 6100 Operation manual, Connecting Your QMS Print System manual, magicolor 6100 Documentation CD-ROM and QMS Software Utilities CD-ROM
- Warranty and registration card
- » Note: Interface cables aren't included in the shipment. If you need cables, contact your local vendor or computer store.

Use a properly grounded AC outlet with a line voltage of 100 V, 120 V, or 220–240 V,  $\pm$ 10%. The maximum electrical current required during operation is 13 amps for a 100 V system, 11 amps for 120 V, and 6 amps for 220–240 V, and the recommended frequency is 50–60 Hz  $\pm$ 2 Hz for a 100 V system, 60 Hz  $\pm$ 2 Hz for a 120 V system, and 50 Hz  $\pm$ 2 Hz for a 220–240 V system.

» Note: Installation steps containing the symbol are viewable as QuickTime video clips in the Adobe Acrobat PDF version of this guide found on the magicolor 6100 Documentation CD-ROM.

# C. Installing the Toner Cartridges

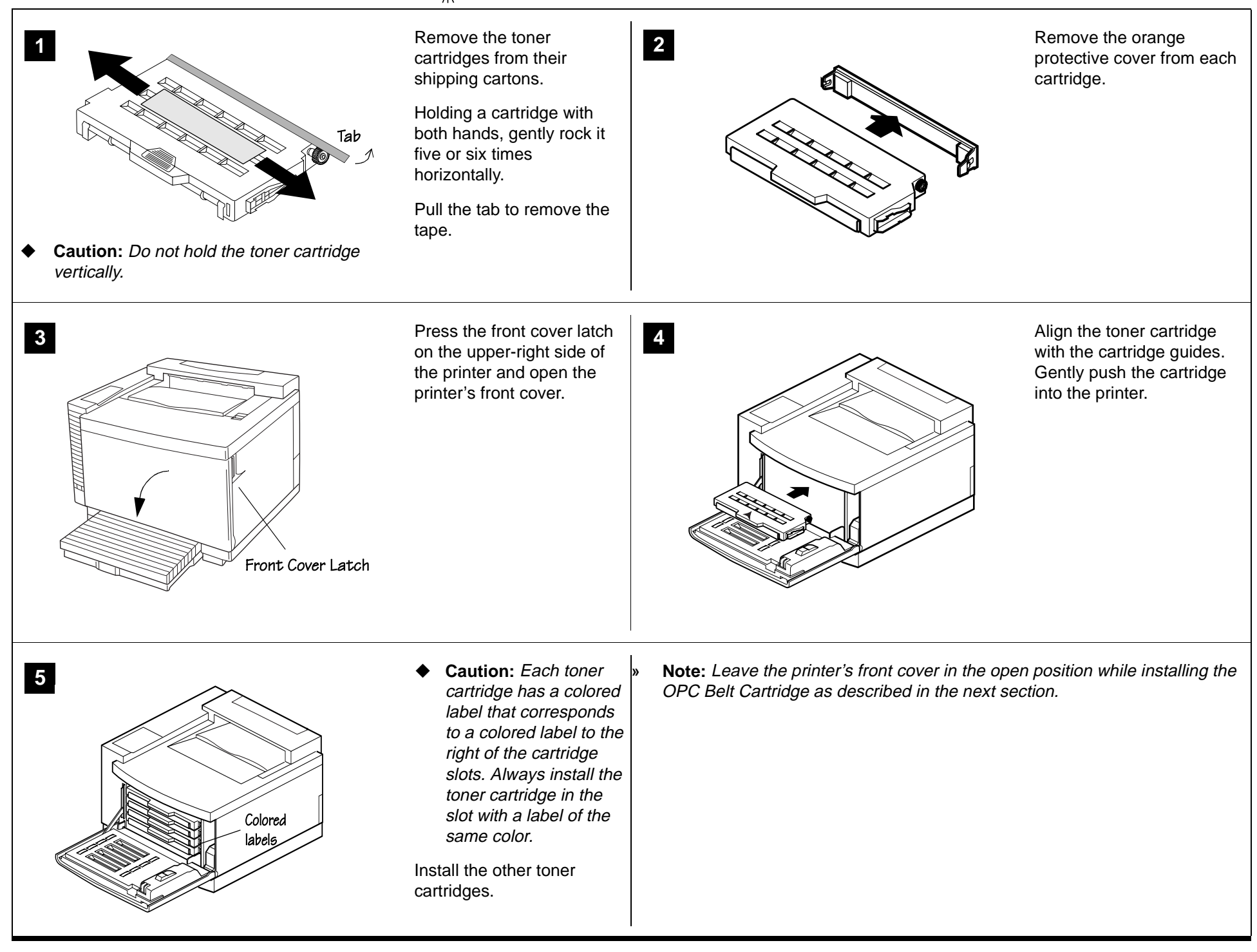

# D. Installing the OPC Belt Cartridge

Caution: The OPC belt is extremely sensitive to bright light and touch. Always leave it in its protective box until you're ready to install it. Any exposure to light should be limited to less than two minutes or permanent damage could result. Always handle the cartridge by its sides so you don't touch the surface of the belt.

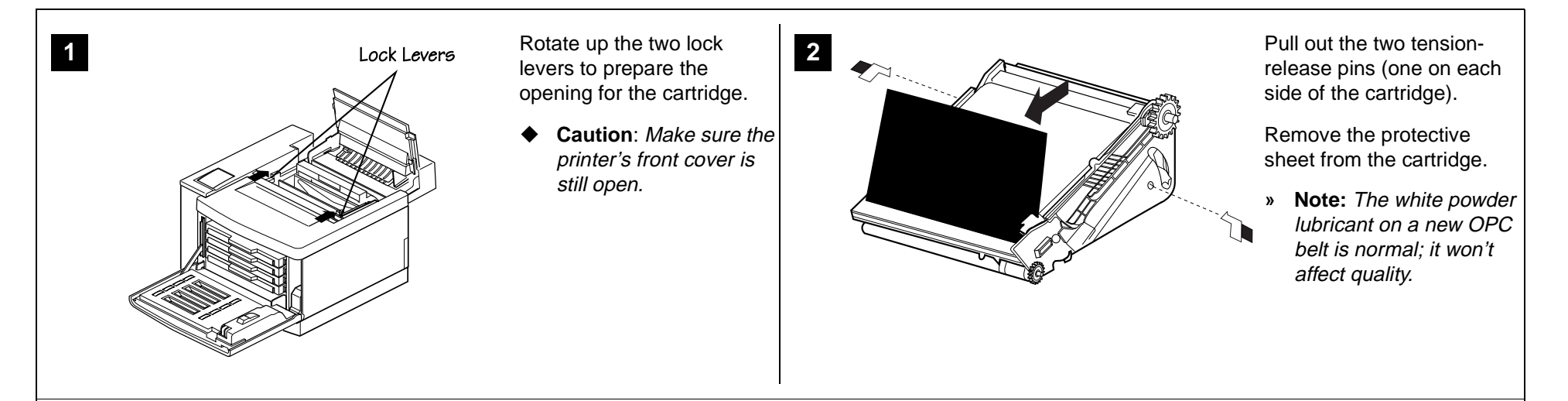

Holding the cartridge above

Rotate the two lock levers

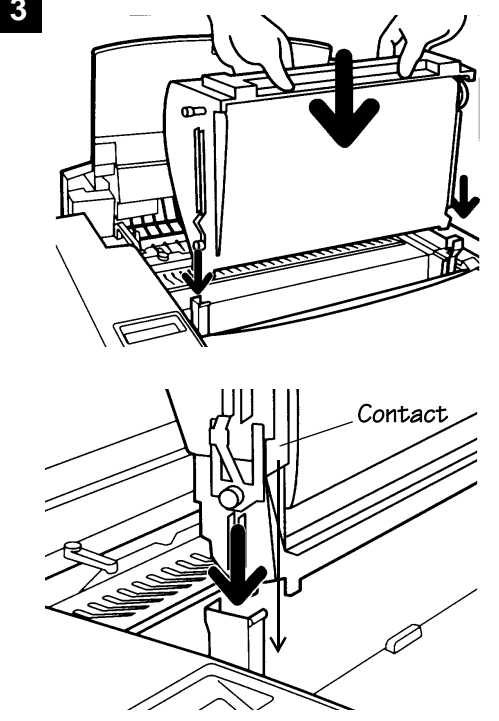

the printer, align the guide pins on the cartridge with the guide slots in the lock levers.

The green surface of the cartridge faces you.

Caution: When lowering the cartridge into the guide slots, the metal contact on the lower left side of the cartridge should be aligned outside of the left guide slot.

Gently guide the cartridge into the printer.

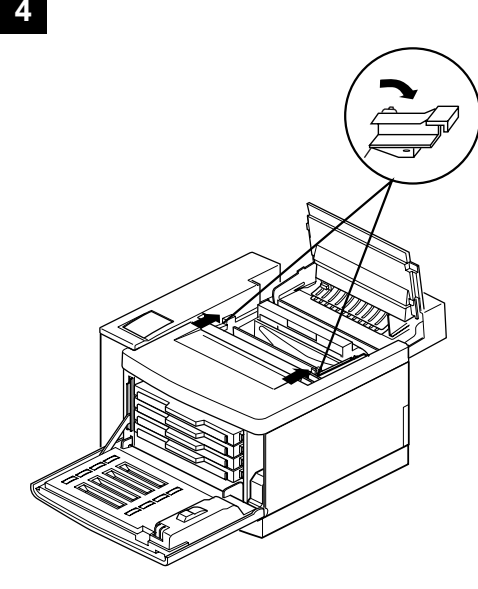

toward the back of the printer to secure the cartridge in the printer.

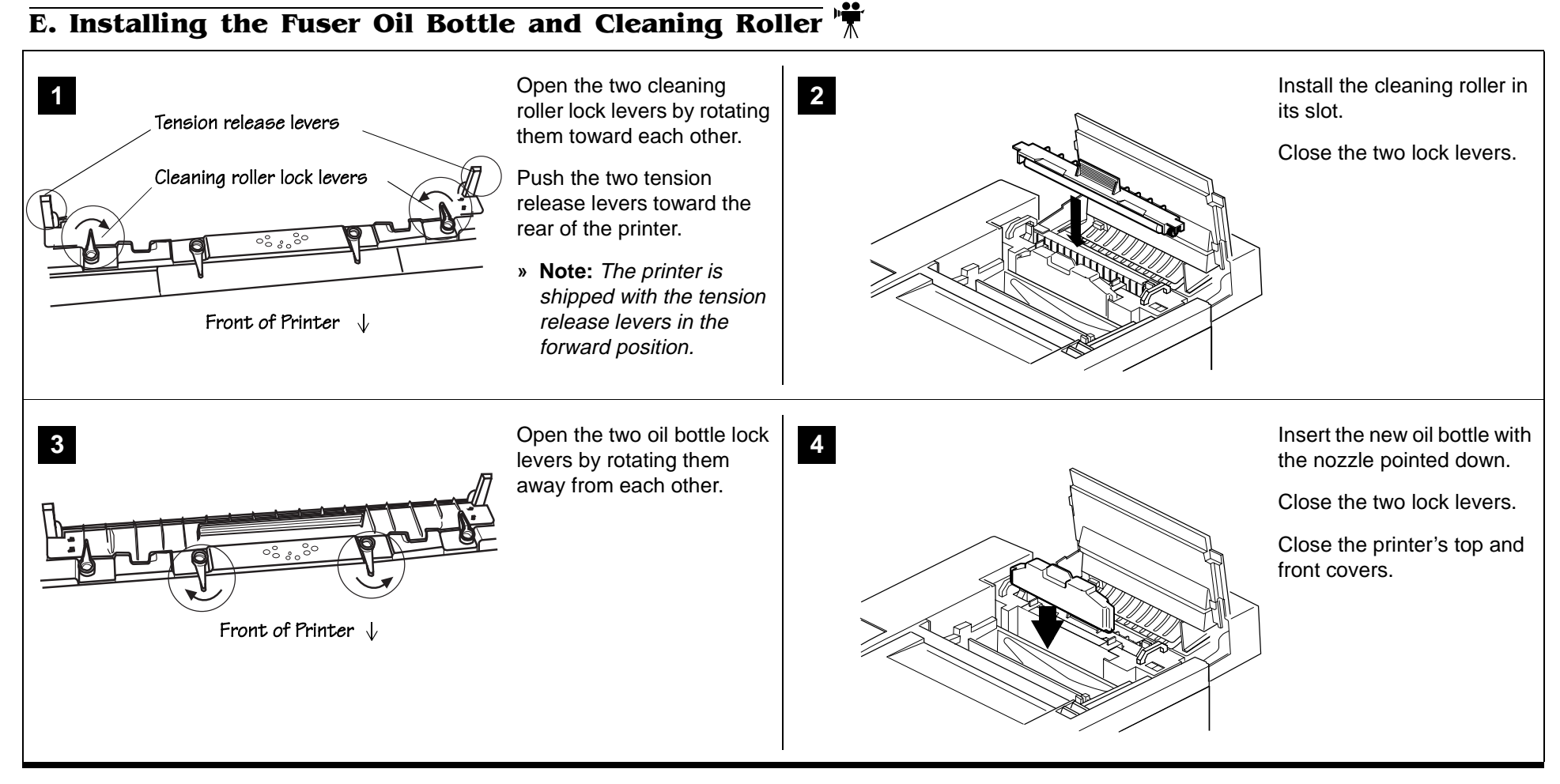

# F. Loading the Media Cassette

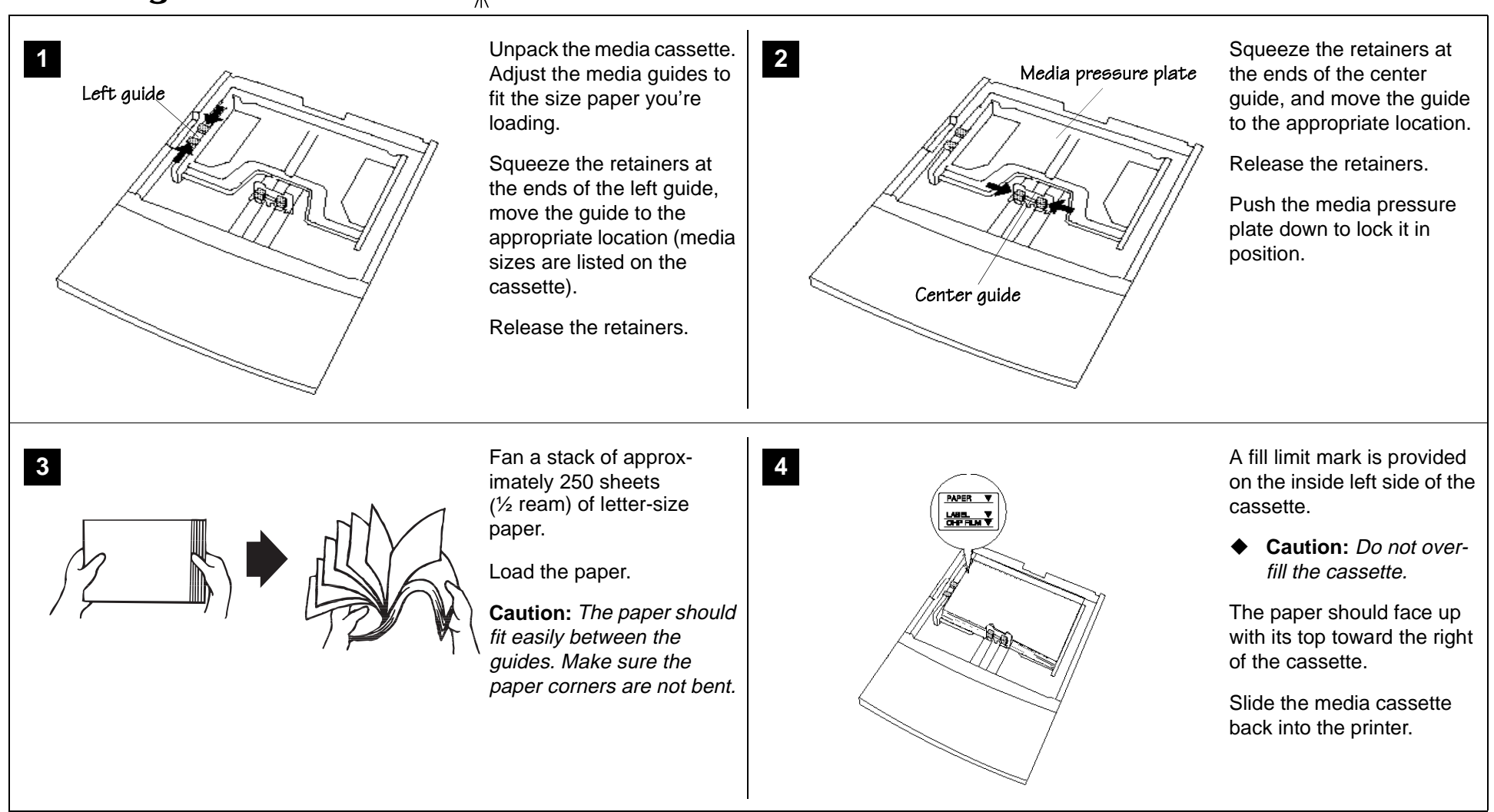

# G. Installing the Lower Feeder Unit (LFU)

Caution: Unplug the printer's AC power cord before performing the following steps.

(Skip to "I. Connecting Interface and Power Cables" if you didn't purchase a lower input feeder or duplex unit.)

1

Check the lower input feeder kit contents:

- Input feeder unit
- Universal media cassette
- One small metal bracket with thumbscrew (attached to LFU)
- Two plastic side covers

Remove the feeder from the shipping carton.

- Note: One or two lower feeder units may be installed on the magicolor 6100 Print System. The following steps apply to both single and dual LFU kit installations except where noted.
- WARNING! If consumables are installed, be sure to keep the printer level when moving it to prevent accidental spills.

**ACHTUNG!** Achten Sie bitte darauf, das der Drucker mit eingebauten Tonerkartuschen nur waagerecht transportiert wird.

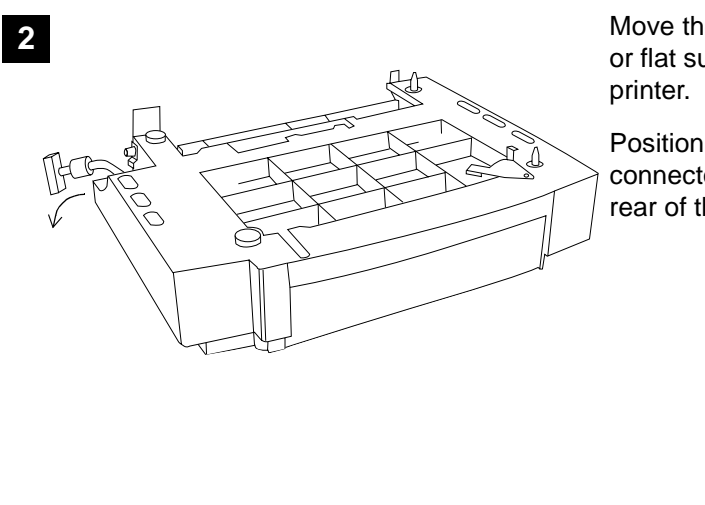

Move the LFU(s) to a table or flat surface near the printer.

Position the LFU cable connector away from the rear of the LFU.

### magicolor 6100 Print System

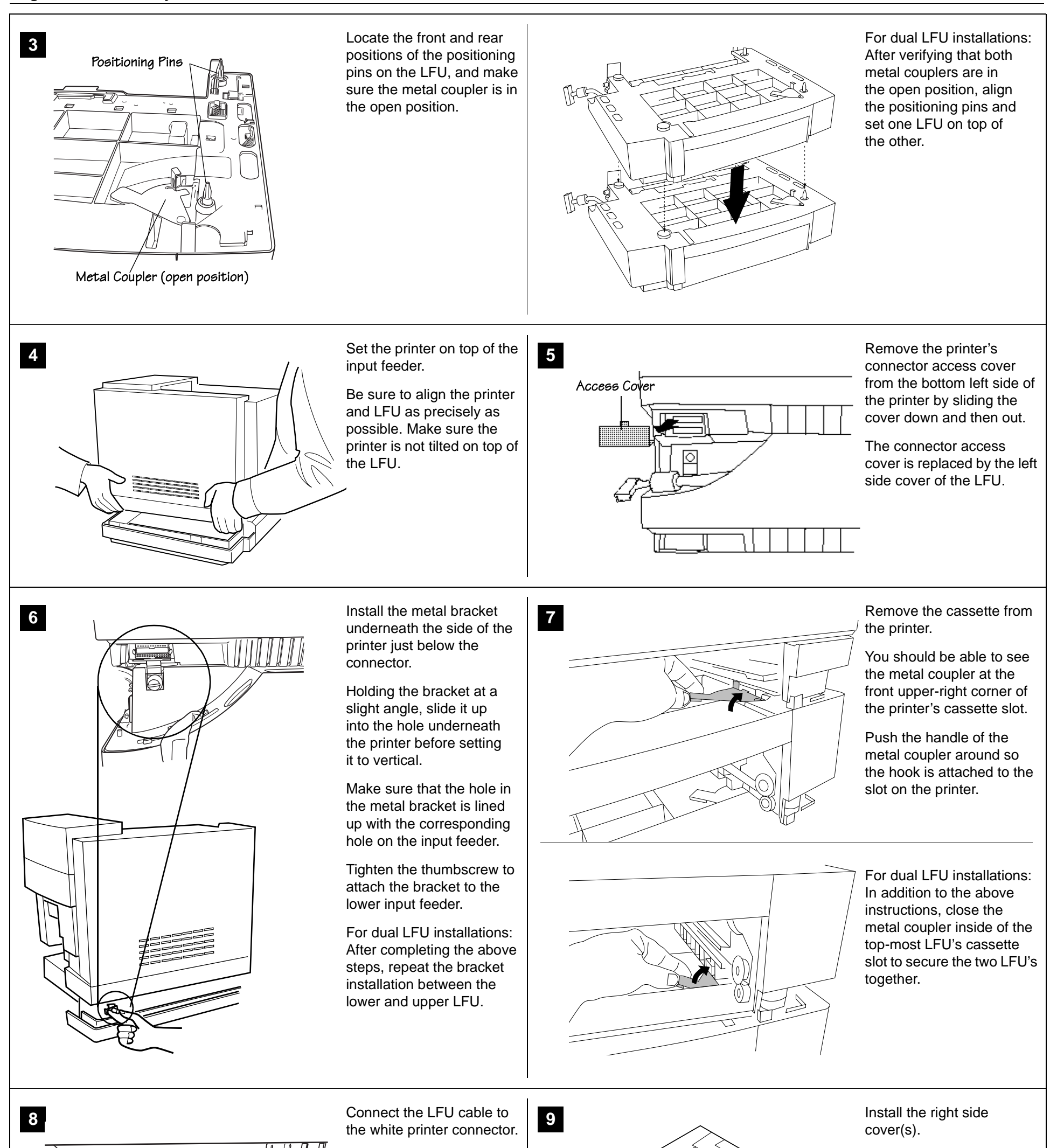

For dual LFU installations: Complete the above instructions and connect

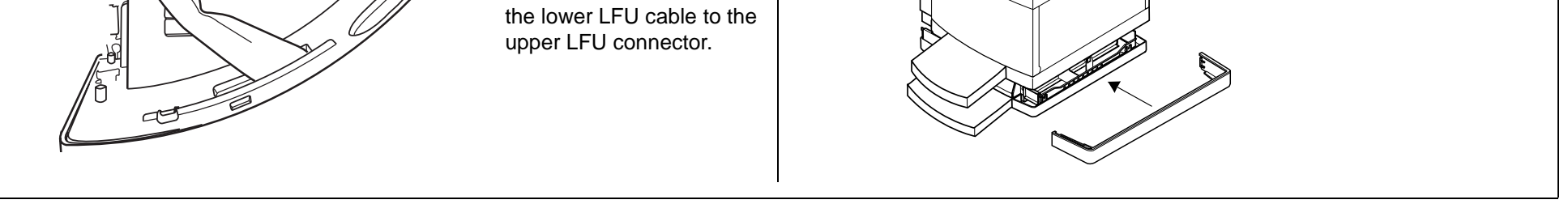

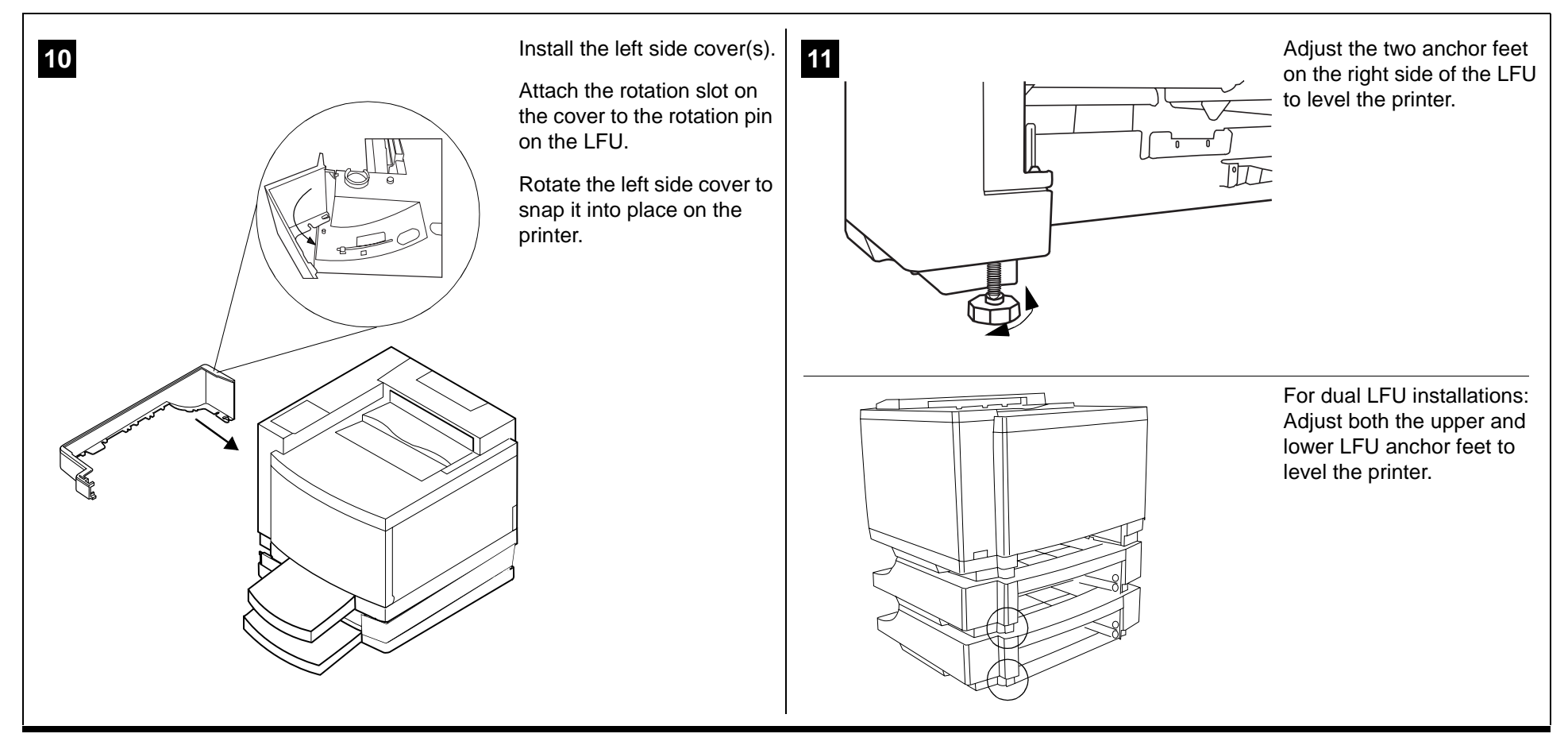

# **H.** Installing the Duplex Unit $\frac{1}{4}$

» Note: At least one lower feeder unit must be installed on the printer before the duplexer unit can be installed.

• Caution: Unplug the printer's AC power cord before performing the following steps.

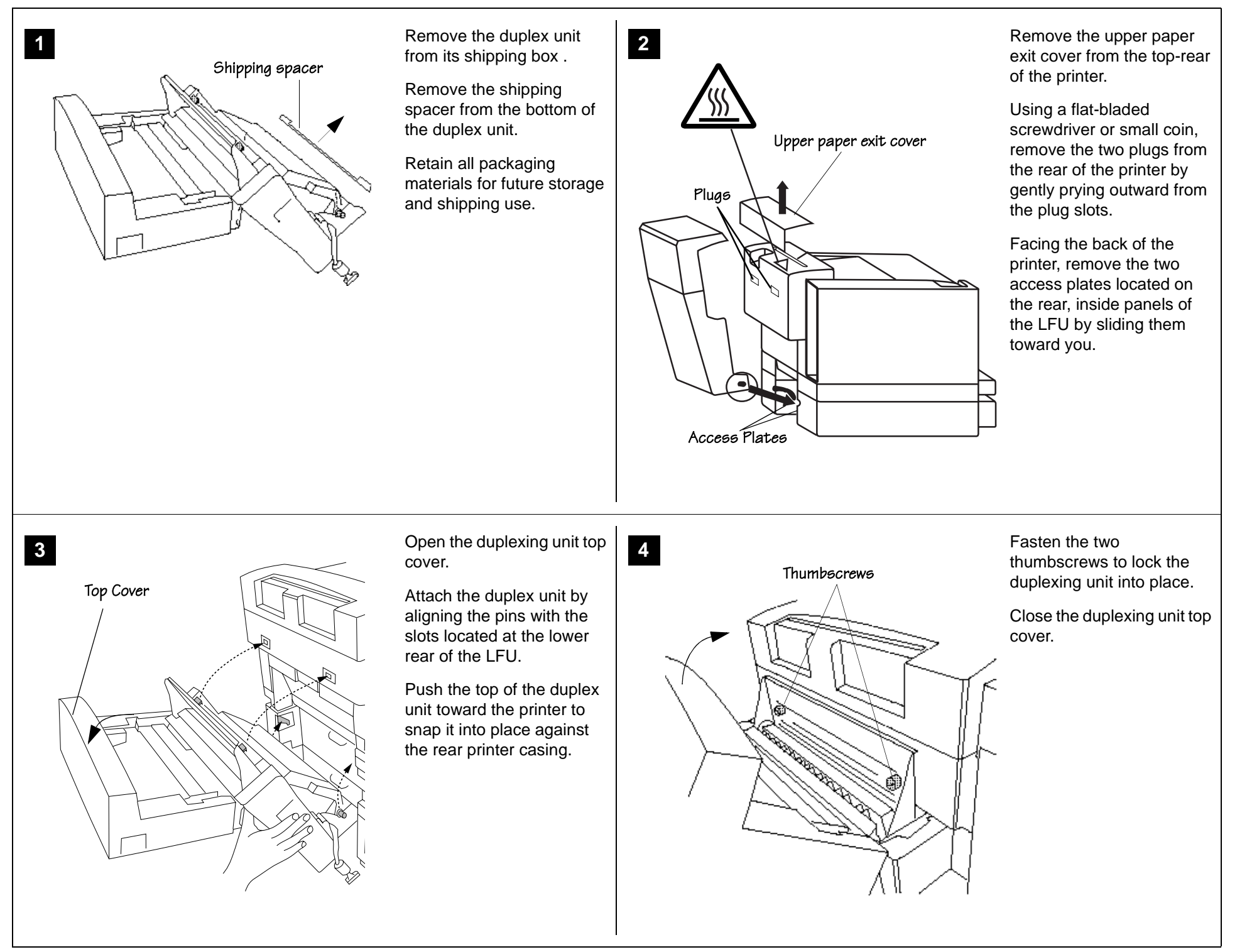

### magicolor 6100 Print System

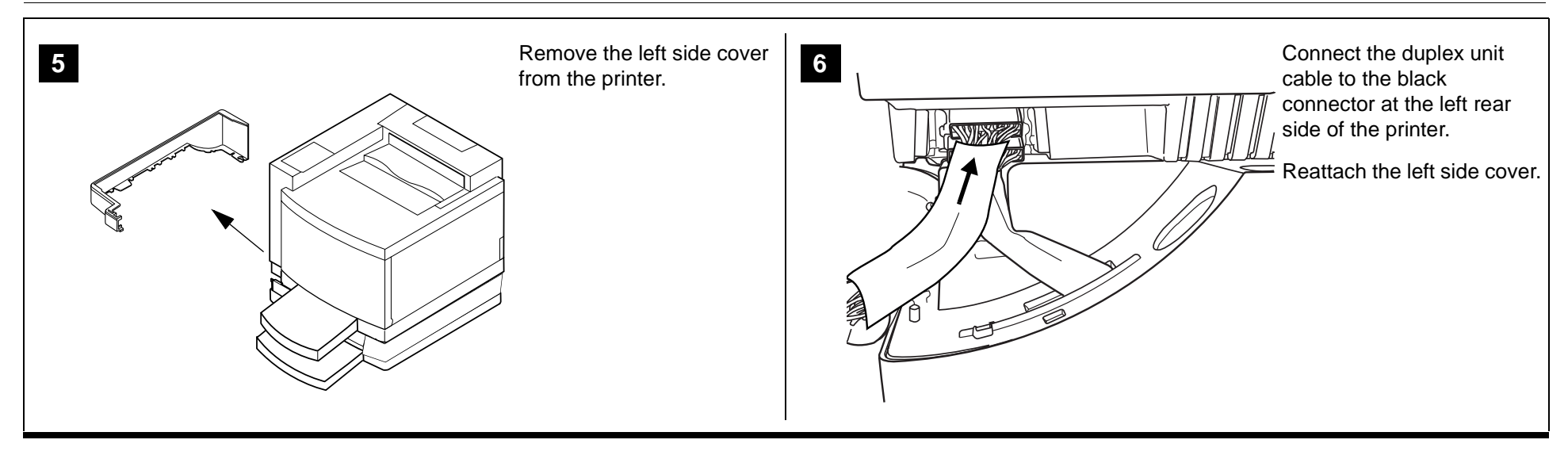

### **I.** Connecting Interface and Power Cables

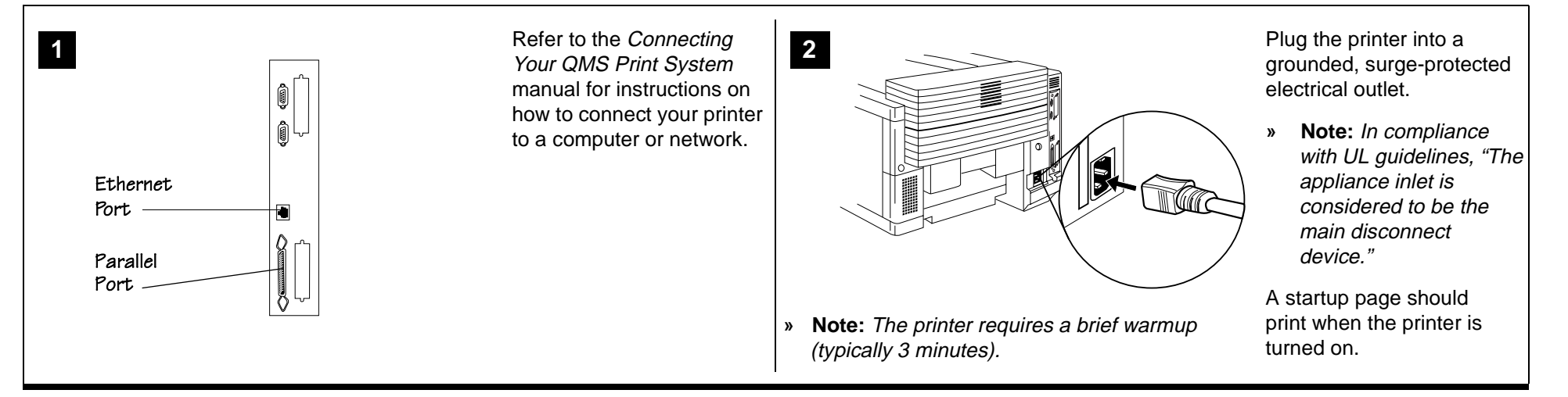

# J. Configuring the Printer

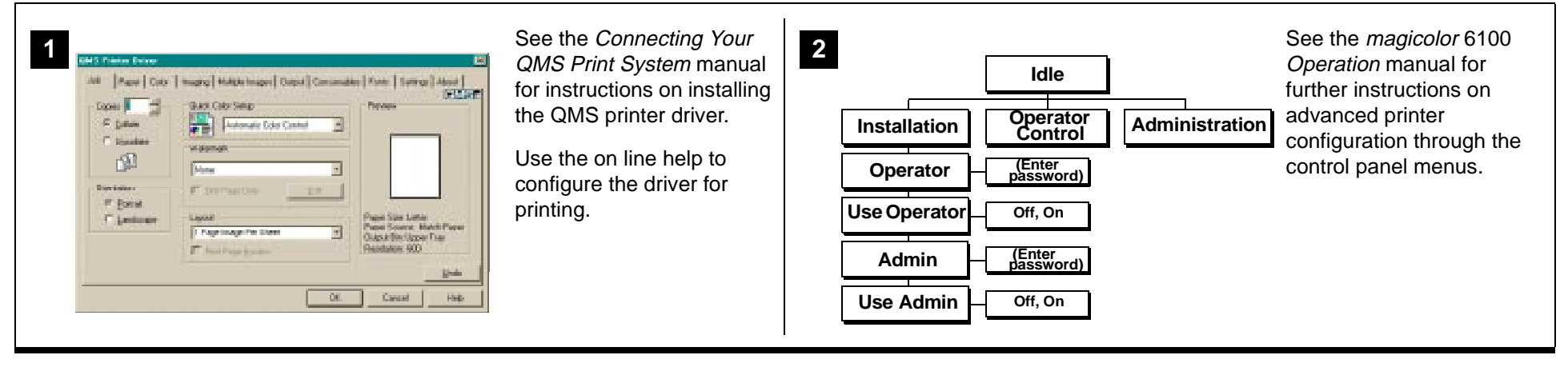

## **Registering the Printer**

Internet—Visit the QMS Product Registration page on the Internet at http://www.qms.com/support/prodreg/.

Mail—Fill out and send in the warranty card enclosed in your shipment.

## **Further Assistance**

Refer to one of the following:

- magicolor 6100 Operation manual.
- Appendix A, "QMS Customer Support," in any *magicolor* Print System manual.

### Trademarks and Copyright Notice

QMS, magicolor, and the QMS logo are registered trademarks of QMS, Inc. Adobe, Acrobat, the Acrobat logo/Adobe Systems Incorporated. This document is Copyrighted © 2000 by QMS, Inc., One Magnum Pass, Mobile, AL 36618. All Rights Reserved. This document may not be copied in whole or in part, nor transferred to any other media or language, without the express written permission of QMS, Inc.